## Conversió de CSV a PMB xml UNIMARC

Per a poder importar els exemplars (llibres) des d'un fitxer de text pla que té separadors (CSV) en el PMB, s'han de seguir les instruccions següents:

•Obrim el full de càlcul que ens servirà de plantilla amb l'OpenOffice.

•Si fem clic en els títols de les columnes del full de càlcul obtindrem informació de les dades que hem de posar-hi en cada una.

| <u>A</u>  | rchivo <u>E</u> d | litar   | <u>V</u> er | <u>I</u> nser | tar <u>F</u> ormato | <u>H</u> erramien | tas <u>D</u> atos | Ve <u>n</u> ta | ina Ay <u>ı</u> | <u>i</u> da |      |               |              |              |
|-----------|-------------------|---------|-------------|---------------|---------------------|-------------------|-------------------|----------------|-----------------|-------------|------|---------------|--------------|--------------|
|           | <u> </u> - [      |         | 9           |               |                     | ABC               | ABC X             |                | <b>•</b>        |             |      | A Z<br>MZ MA  | š 📝 🛛 🔁      | »            |
|           | 👆 🗛               | al      |             |               | <b>~</b> 1          | 0 🗸               |                   |                |                 |             |      | <b>№</b> .000 |              | =            |
| l F       | 21                |         | [           | - F           | ω Σ =               |                   | F RARRAS          |                |                 | <u></u>     |      | . see         |              |              |
|           | D                 |         | -           | E             | F                   | G                 | н                 | -              | •               |             | Α    | B             |              | С            |
| sorá ol a | ue identifia      | uo al   |             | LO3           | TÍTULO4             | AUTOR1            | COAUTOR           | CC             |                 | 1           | ISBN | CÓDIGO DE BA  | RRAS Fet     | ,<br>e campo |
| vándose   | un teiuelo a      | n parti | ir de       | _1            | aaaaa               | autor1            | coautor1          | Coa            |                 | 2           | 1111 |               | waaa eier    | nplar. cre   |
| Janaobo   | un tojučio u      | pure    | " uc        | 2             | bbbbb               | autor2            | coautor2          | Coa            |                 | 3           | 1111 |               | 2 bbb el.    | inpical, on  |
| le barras | han de ser        | códi    | qos         | 3             | CCCC                | autor3            | coautor3          | Coa            |                 | 4           | 1111 |               | 3 ccc Los    | código d     |
|           |                   |         |             | 4             | dddd                | autor4            | coautor4          | Coa            |                 | 5           | 4444 |               | 4 ddd dife   | rentes.      |
|           | Titulo2 5         | 1       | itulo3      | 5             | eeee                | autor5            | coautor5          | Coa            |                 | 6           | 5555 |               | 5 eeeeee     | Э            |
|           | Titulo2 6         | Т       | itulo3      | 6             | ffff                | autor6            | coautor6          | Coa            |                 | 7           | 6666 |               | 6 ffffffffff |              |
|           | Titulo2 7         | T       | itulo3      | 7             | aaaa                | autor7            | coautor7          | Coa            |                 | 8           | 7777 |               |              | 3            |
|           | Titulo2 8         | T       | itulo3      | 8             | hhh                 | autor8            | coautor8          | Coar           |                 | 9           | 8888 |               | 8 hhhhhh     | 1            |
|           | Titulo2 9         | T       | itulo3      | 9             | 1111                | autor9            | coautor9          | Coar           |                 | 10          | 9999 |               | 9            | -            |
|           |                   | -       |             | _             | ~                   |                   |                   |                |                 | 11          |      |               |              |              |
|           |                   |         |             |               |                     |                   |                   |                |                 | 12          |      |               |              |              |

•Sobre este full de càlcul introduirem les dades dels exemplars que desitgem importar en el PMB.

•Una vegada introduïdes les dades, seleccionarem "Arxiu->*Guardar com a..."* i farem clic sobre el botó "*Guardar*" en format CSV.

| 2                                            | Guardar            |                  | ×  |  |  |  |  |  |
|----------------------------------------------|--------------------|------------------|----|--|--|--|--|--|
| <u>N</u> ombre:                              | CSV_TO_PMB_xml_U   | NIMARC           | )  |  |  |  |  |  |
| <u>G</u> uardar en la carpeta: SEscritorio   |                    |                  |    |  |  |  |  |  |
| <u>B</u> uscar otras carpetas                |                    |                  |    |  |  |  |  |  |
| ▽ Tipo de ar <u>c</u> hivo: Texto CSV (.csv) |                    |                  |    |  |  |  |  |  |
| Texto CSV                                    |                    | csv              |    |  |  |  |  |  |
| Documento HTML (Ope                          | enOffice.org Calc) | html             |    |  |  |  |  |  |
| Microsoft Excel 2007 X                       | ML                 | xlsx             |    |  |  |  |  |  |
| Microsoft Excel 2003 X                       | ML                 | xml              |    |  |  |  |  |  |
| <u>E</u> ditar configuración de filtros      |                    |                  |    |  |  |  |  |  |
| Guardar con contras                          | eña                |                  |    |  |  |  |  |  |
|                                              |                    | Cancelar Guardar | \$ |  |  |  |  |  |

## •Triem en

el desplegable Joc de caràcters l'opció Europa occidental (ISO-8859-1). En Separador de camp el separador '|' (el podem obtindre polsant Alt Gr + 1). El "Separador de text" el deixem en blanc. Vegeu la figura.

| Exportación de texto                                                             | ×                |
|----------------------------------------------------------------------------------|------------------|
| Opciones de campo                                                                | Acentar          |
| Juego de caracteres Europa occidental (ISO-8859-1)                               | Acebrai          |
| Separador de campo:                                                              | <u>C</u> ancelar |
| Separador de texto                                                               | Ay <u>u</u> da   |
| ✓ Guardar <u>c</u> ontenido de la celda tal cual □ <u>A</u> ncho de columna fijo |                  |

•Este procés generarà un fitxer CSV que podrem importar des del PMB. Per a això anirem a la pestanya "Administració->Conversions/Export.->Conversions". Utilitzant el botó "Examinar" seleccionarem el fitxer CSV. En el desplegable triarem l'opció "CSV  $\rightarrow$  UNIMARC ISO 2709".

| Descarrega el fitxer a convertir                                                                                                    |                                                                                                    |  |  |  |  |  |  |  |
|----------------------------------------------------------------------------------------------------|----------------------------------------------------------------------------------------------------|--|--|--|--|--|--|--|
| Fitxer a convertir :                                                                                                    | /home/lliurex/Desktop/CSV_T( Browse                                                                                                    |  |  |  |  |  |  |  |
| Podeu també fer una càrrega prèv                                                                                                    | via copiant el fitxer al servidor                                                                                                    |  |  |  |  |  |  |  |
| dins el directori temp, reanomenant el fixter convert.fic i                                                                                      |                                                                                                    |  |  |  |  |  |  |  |
| deixant el camp de dalt buit. Després, seleccioneu el tipus de fitxer i cliqueu                                                                  |                                                                                                    |  |  |  |  |  |  |  |
| el botó 'Inicia la conversió'.                                                                                                    |                                                                                                    |  |  |  |  |  |  |  |
|                                                                                                    |                                                                                                    |  |  |  |  |  |  |  |
|                                                                                                    |                                                                                                    |  |  |  |  |  |  |  |
| CSV -> UNIMARC ISO 2709                                                                                                    |                                                                                                    |  |  |  |  |  |  |  |
| CSV -> UNIMARC ISO 27                                                                                                    |                                                                                                    |  |  |  |  |  |  |  |
| CSV -> UNIMARC ISO 27                                                                                                    |                                                                                                    |  |  |  |  |  |  |  |
| Notes sobre la conversió CSV a                                                                                                    | a PMB xml UNIMARC                                                                                                    |  |  |  |  |  |  |  |
| Notes sobre la conversió CSV a                                                                                                    | a PMB xml UNIMARC                                                                                                    |  |  |  |  |  |  |  |
| Notes sobre la conversió CSV a<br>Per a poder realitzar la importació                                                                            | <u>a PMB xml UNIMARC</u><br>ó de dades a partir d'un fitxer de text amb separadors (CSV), podeu                                                                    |  |  |  |  |  |  |  |
| Notes sobre la conversió CSV a<br>Per a poder realitzar la importació<br>utilitzar la <u>plantilla següent</u> en form                           | à PMB xml UNIMARC<br>ò de dades a partir d'un fitxer de text amb separadors (CSV), podeu<br>mat ODS (full de càlcul d'OpenOffice) i emplenar-la seguint les        |  |  |  |  |  |  |  |
| Notes sobre la conversió CSV a<br>Per a poder realitzar la importació<br>utilitzar la <u>plantilla següent</u> en forr<br>instruccions següents. | <u>a PMB xml UNIMARC</u><br>ò de dades a partir d'un fitxer de text amb separadors (CSV), podeu<br>mat ODS (full de càlcul d'OpenOffice) i emplenar-la seguint les |  |  |  |  |  |  |  |
| Notes sobre la conversió CSV a<br>Per a poder realitzar la importació<br>utilitzar la <u>plantilla següent</u> en forr<br>instruccions següents. | a PMB xml UNIMARC<br>ó de dades a partir d'un fitxer de text amb separadors (CSV), podeu<br>mat ODS (full de càlcul d'OpenOffice) i emplenar-la seguint les        |  |  |  |  |  |  |  |
| Notes sobre la conversió CSV a<br>Per a poder realitzar la importació<br>utilitzar la <u>plantilla següent</u> en forr<br>instruccions següents. | à PMB xml UNIMARC<br>ó de dades a partir d'un fitxer de text amb separadors (CSV), podeu<br>mat ODS (full de càlcul d'OpenOffice) i emplenar-la seguint les        |  |  |  |  |  |  |  |
| Notes sobre la conversió CSV a<br>Per a poder realitzar la importació<br>utilitzar la <u>plantilla següent</u> en forr<br>instruccions següents. | a PMB xml UNIMARC<br>ó de dades a partir d'un fitxer de text amb separadors (CSV), podeu<br>mat ODS (full de càlcul d'OpenOffice) i emplenar-la seguint les        |  |  |  |  |  |  |  |
| Notes sobre la conversió CSV a<br>Per a poder realitzar la importació<br>utilitzar la <u>plantilla següent</u> en fore<br>instruccions següents. | à PMB xml UNIMARC<br>ó de dades a partir d'un fitxer de text amb separadors (CSV), podeu<br>mat ODS (full de càlcul d'OpenOffice) i emplenar-la seguint les        |  |  |  |  |  |  |  |
| Notes sobre la conversió CSV a<br>Per a poder realitzar la importació<br>utilitzar la <u>plantilla següent</u> en forr<br>instruccions següents. | a PMB xml UNIMARC<br>ó de dades a partir d'un fitxer de text amb separadors (CSV), podeu<br>mat ODS (full de càlcul d'OpenOffice) i emplenar-la seguint les        |  |  |  |  |  |  |  |

| Conversió CSV -> UNIMARC ISO 2709 fin                                                                                                 | alitzat.                                                  |
|----------------------------------------------------------------------------------------------------|-----------------------------------------------------------|
| 8 registres processats                                                                                                    | 100%                                                      |
| de l'arxiu<br>nportació de registres a partir d'este fitxer<br>nportació d'exemplars a partir d'este fitxer<br>ja el fitxer convertit | Destinació (<br>Inicia la ir<br>Inicia la ir<br>Descarreg |
| Llistat d'errors<br>No s'ha produït cap error de conversió                                                                            | Finalitza l'e                                             |

•Finalment triarem l'opció "Iniciar la importació dels exemplars a partir d'este arxiu".